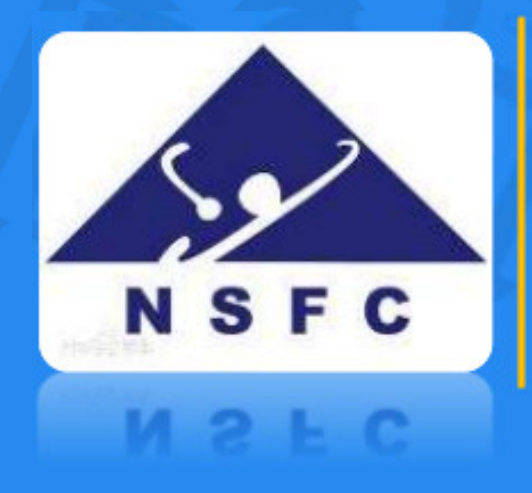

# 国家自然科学基金 大数据知识管理服务平台 使用手册

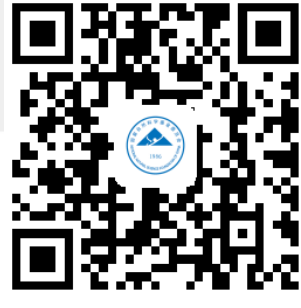

国家自然科学基金委员会信息中心

服务邮箱:bigdata@nsfc.gov.cn

技术支持:中国科学院计算机网络信息中心

扫码查看使用手册

更新时间:2020年3月16日

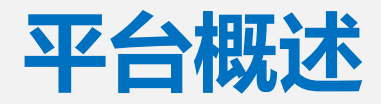

- 国家自然科学基金大数据知识管理服务平台是面向基金委工作人员、科研人员及公众的服务平台,包括:
  - 国家自然科学基金大数据知识管理服务门户(门户)
  - 国家自然科学基金共享服务网(共享服务网)
  - 国家自然科学基金基础研究知识库(基础研究知识库)

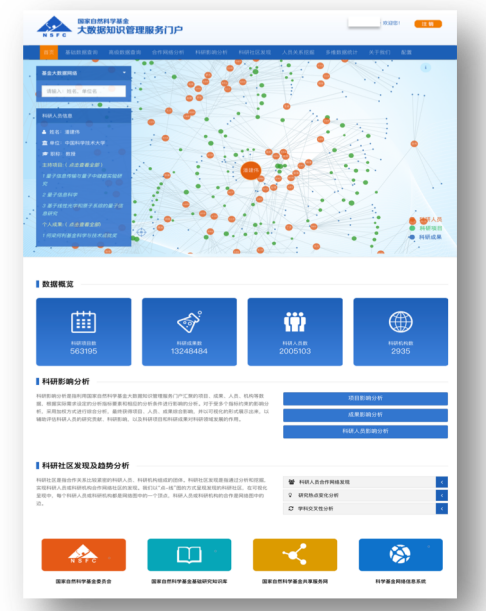

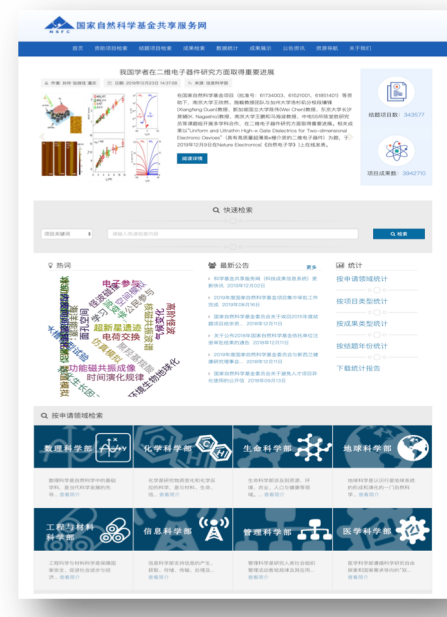

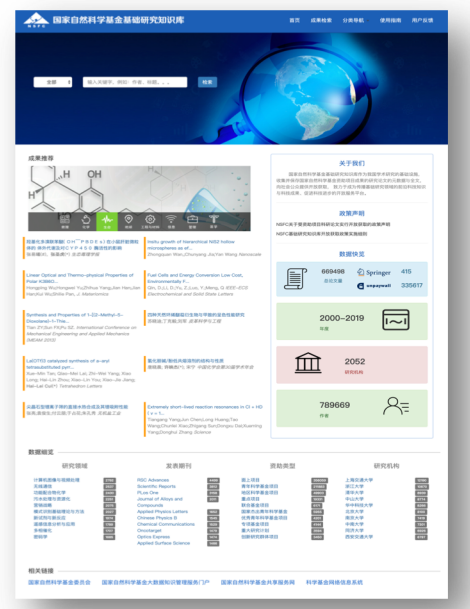

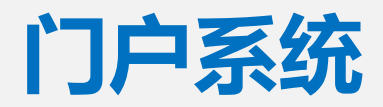

- 门户系统地址:http://kd.nsfc.gov.cn/
  - 可凭科学基金网络信息系统(ISISN)账号、密码登录
- 门户系统主要功能包括:
  - 基础数据查询,提供资助项目检索、结题项目检索和科研成果检索等功能;
  - 高级数据查询,提供科研人员检索、科研单位检索和项目合作检索等功能;
  - 合作网络分析,提供科研单位合作网络分析、科研人员合作网络分析、科研
     人员关联路径分析等功能;
  - 科研影响分析,提供项目影响分析、成果影响分析、科研人员影响分析等功能;
  - **科研社区发现**,提供科研人员合作网络发现、研究热点变化分析和学科交叉 性分析等功能;
  - 人员关系挖掘,提供科研人员之间的关系挖掘功能;
  - **多维数据统计功能**,提供项目申请与资助多维统计、项目成果多维统计、获 资助科研人员多维统计、获资助科研单位多维统计等功能。

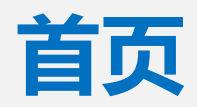

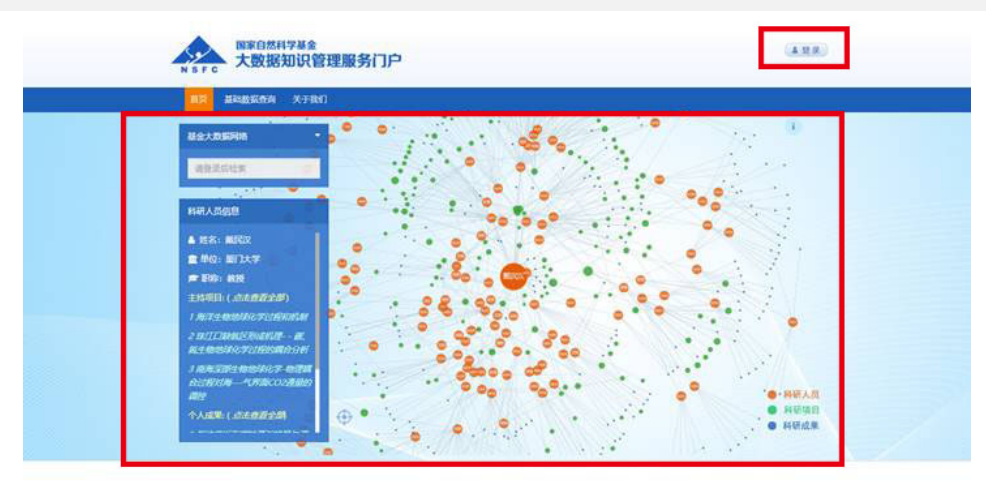

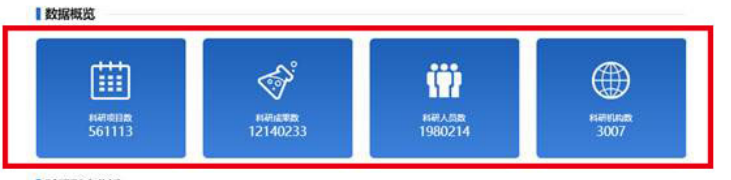

1 科研影响分析

84程書等中程編年間商業自然44業業上支援第50年間要用「中工業的2回」。成果、人型、作品 電力量、電気工業の支付の15%目前第5回に自然56名後の目前運動が行、「工業を不能計つ 第20歳間を併、延用30名方式進行信任分析、最低获得工具、人具、成果的合意用、中以可能の20 形式第三条。1288日形成,此時書類、1226年時間に以降低度可能用的 形式第三条。1288日形成。

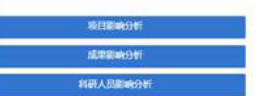

#### 科研社区发现及趋势分析

科研拉医基理合作关系比较紧张的科研人员,科研以构成的形成,科研社区发展重要适分所有 物质。实践科人员和科学和设备作用和正定的发现。我们以"这个话"题的方式是来发现这种研究 2、在可吸收发展中,每个科研人员加利研究和重复问题更中的一个资源,和联人员加利研究均的 合作基则或重中的这。

科研人员会作用地发展通过对重全大政策和中的分析地理学校 图科研人员的会们关系。从而印刷会作家里的科研人员的成 进入-2 研究所确定地名新

曾 科研人员合作网络发现

C 学科交叉性分析

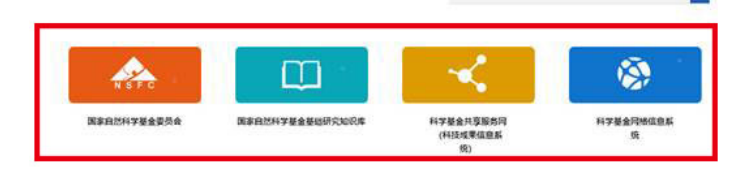

说明:

- 1. 登录账号使用【科学基金网络信息系统 (ISISN)账号】
- 2. 登录之后提供检索服务
- 3. 点击首页底部的导航链接可访问共享服

务网、基础研究知识库等系统

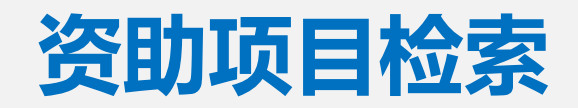

| 国家自然科学基金<br>大数据知识管                                                                         | 理服务门户                                                                                                    |                                                                      | ▲ 登录                                                                                                    |                                                                                                    |
|--------------------------------------------------------------------------------------------|----------------------------------------------------------------------------------------------------|----------------------------------------------------------------------|----------------------------------------------------------------------------------------------------|----------------------------------------------------------------------------------------------------|
| 首页 基础数据查询 关于我们                                                                             |                                                                                                    |                                                                      |                                                                                                    |                                                                                                    |
| 资助项目检索                                                                                     |                                                                                                    | 山山                                                                   | »基础数据查询 »资助项目检索                                                                                                    | 💶 1. 根据输入条件的要求填写相关【项目信息】                                                                                                    |
| 日秋     20100016100     大丁文川            ЭВВФЛЕМСЯ           ДШППППППППППППППППППППППППППППП | 资助项目检索支持对获资助项目进行检索。           分析条件           申请代码: 源空           申请代码: 源空           申请代码:(由击选海)           項目批准号:           项目先举号           项目先举号           项目先举词           项目关举词           项目关举词           项目关举词           项目关举词           项目名称:           项目名称           グ防疫病           数理要新时间: 2020-02-07           96. 1女博拉克病原学研究.           批准等: 81590763         项目关别: 重大项目<br>当助经要: 310 (万元)           城市地病毒病類防控制所           关键词: 续增过病毒: 建因变异: 转表复制; 反向遗传学; ; 诊<br>明中心病毒病類防控制所           契問: 美國政長書: 建固定异: 建建过病毒感染的免疫病理研究           机带导: 81590764         项目类别: 重大项目           97. 1女博拉病毒感染的免疫病理研究           批告号: 81590764         项目类别: 重大项目<br>当助经要: 280 (万元) | ( )<br>一<br>一<br>一<br>一<br>一<br>一<br>一<br>一<br>一<br>一<br>一<br>一<br>一 | 副磁数据置词。资助项目检索         「         「         「         「         「         「         「         「         「         「         「         「         「         「         「         「         「         「         「         「         「         「         「         「         「         「         「         「         「         「         「         「         「         「         「         「         「         「         「         「         「         「         「         「         「         「         「         「         「         「         「         「         「         」         」 | <ol> <li>1. 根据输入条件的要求填写相关【项目信息】</li> <li>2. "数据更新时间"代表资助项目数据更新时间</li> <li>温馨提醒:</li> <li>&gt; 请按系统要求填写所有"(必填)"项</li> <li>&gt; 检索结果显示为蓝色的,可点击进入详情页</li> </ol> |
|                                                                                            | 关键词: 致雨机理; 体液免疫; T细胞免疫; 出血热; 天然免疫<br>研究成果; 期刊论文(5); 会议论文(0); 著作(0); 姿励(0); 春利[0]<br>结题项目: 埃德拉病毒感染的免疫病理研究                                                                                                    |                                                                      |                                                                                                    |                                                                                                    |

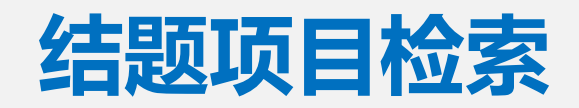

|                                                |                                                                                                    |             |                  | 说  | 明:                   |
|------------------------------------------------|----------------------------------------------------------------------------------------------------|-------------|------------------|----|----------------------|
|                                                |                                                                                                    | Dř          | »基础数据查询 » 结题项目检索 | 1. | 根据输入条件的要求填写相关【项目信息】  |
| 基础数据查询                                         | 结题项目检索                                                                                               |             |                  | 2  | "粉皮再究时问" 化圭维爾西日粉皮再究时 |
| <ul> <li>资助项目检索</li> </ul>                     | 结题项目检索支持对结题项目进行检索。                                                                                   |             |                  | ۷. | 数据史和时间 10农结惑坝日数据史和时  |
| <ul> <li>・ 结節项目检索</li> <li>・ 科研成果检查</li> </ul> | 分析条件                                                                                                 |             |                  |    | 间                    |
|                                                | 申请代码:清空                                                                                              | 资助类别(必填):   |                  |    |                      |
| 国家自然科学基金委员会                                    | 申请代码(点击选择)                                                                                           | 重大项目        | Σ.               |    |                      |
| 国家自然科学基金基础<br>研究知识库                            | 项目批准号:                                                                                               | 亚类说明:       |                  |    |                      |
| 科学基金共享服务网                                      | 项目批准号                                                                                                | 全部          | <u> </u>         |    | <u> 녹</u> 습사 및 포 및   |
| (科技成果信息系统)                                     | <b>项目负责人</b> :<br>项目负责人                                                                              | ·····全部     |                  | 温  | <b>署</b> 提醒:         |
| 斗学基金网络信息系统<br>,                                | 项目关键词:                                                                                               | 依托单位:       |                  |    |                      |
|                                                | 项目关键词                                                                                                | 依托单位        |                  |    | 请按糸统要求填与所有"(必填)" 坝   |
|                                                | 项目名称:                                                                                                | 结题年度 (必填) : |                  |    |                      |
|                                                | 项目名称                                                                                                 | 2013        | × ≡              |    | 检索结果显示为蓝色的,可点击进入详情。  |
|                                                | 批准年度:                                                                                                |             |                  |    |                      |
|                                                | 批准年份(点击选择)                                                                                           |             | 按输入条件分析          |    | 页                    |
|                                                | 结题项目检索结果 數据更新时间: 2020-02-07                                                                          |             | 根据条件检索到 50 项     |    |                      |
|                                                | 1 信息が理由的关键教学问题                                                                                       |             |                  |    |                      |
|                                                | 1.1日志火山主中山大阪主奴子中山及<br>批准号:10990010 申请代码: A010303                                                     | 项目类别: 重大项目  | 项目负责人;史字光        |    |                      |
|                                                | 资助经费:1000(万元) 批准年度:2009<br>关键词:信息处理:代数:几何:分析:拓扑                                                      | 依托单位:北京大学   |                  |    |                      |
|                                                | 研究成果:期刊论文[198];会议论文[50];著作[3];奖励[0];专利[0]<br>结题项目:信息处理中的关键数学问题                                       |             |                  |    |                      |
|                                                |                                                                                                    |             |                  |    |                      |
|                                                | 2. 网络系统中的多方安全计算与优化设计                                                                                 |             |                  |    |                      |
|                                                | 批准号: 10990011 申请代码: A010206                                                                          | 项目类别: 重大项目  | 项目负责人: 冯克勤       |    |                      |
|                                                | <ul> <li>资助经费: 218 (万元)</li> <li>批准年度: 2009</li> <li>关键词: 多方安全计算; 流密码; 通信网络; LDPC码; 量子纠错码</li> </ul> | 依托单位:清华大学   |                  |    |                      |
|                                                | 研究成果: 期刊论文[118]; 会议论文[38]; 著作[2]; 奖励[0]; 专利[0]                                                       |             |                  |    |                      |

### 结题报告全文浏览

|                                                                        |                                                                                                    |                                                                                                    | 门户。3 | 國政語意識 - 武职项目检索 | 。 结题项目详细 |
|------------------------------------------------------------------------|----------------------------------------------------------------------------------------------------|----------------------------------------------------------------------------------------------------|------|----------------|----------|
|                                                                        | 埃博拉                                                                                                    | 病原学研究                                                                                                    |      | 科研成單純计-拉美型     |          |
| ·信息 项目摘要 经                                                             | 题牌要 结题报告                                                                                                    |                                                                                                    |      | 京和日本           | [7]      |
|                                                                        | 结题                                                                                                    | 报告全文                                                                                                    |      |                |          |
|                                                                        | 点由杨麒振西页                                                                                                    | 運可於大威德小豐貴此质                                                                                                    |      |                |          |
| <u>&gt;</u>                                                            |                                                                                                    | (公は日前)<br>(公は日前)<br>(小田県道路(1)<br>(小田(元内))<br>(小田(元内))<br>(小田(元))<br>(小田(元))<br>(小田(元))<br>(小田(元))<br>(小田(元))<br>(小田(元))<br>(小田(元))<br>(小田(元))<br>(小田(元))<br>(小田(元))<br>(小田(元))<br>(小田(元))<br>(小田(元))<br>(小田(元))<br>(小田(元))<br>(小田(元))<br>(小田(元))<br>(小田(元))<br>(小田(元))<br>(小田(元))<br>(小田(元))<br>(小田(元))<br>(小田(元))<br>(小田(元))<br>(小田(元))<br>()<br>()<br>()<br>()<br>()<br>()<br>()<br>()<br>()<br>()<br>()<br>()<br>( |      |                |          |
|                                                                        |                                                                                                    | 20170381590763                                                                                                    |      |                |          |
|                                                                        | 国家自治                                                                                                    | 然科学基金                                                                                                    |      |                |          |
| 1                                                                      | 国家自治                                                                                                    | 然科学基金<br>告题/成果报告                                                                                                    |      |                |          |
| 3                                                                      | 国家自<br>资助项目纪                                                                                                    | <sup>然科学基金</sup><br>皆题/成果报告                                                                                                    |      |                |          |
| 济助举到                                                                   | 国家自<br>资助项目结                                                                                                    | *************************************                                                                                                    |      |                |          |
| 资助类别<br>亚类说明                                                           | <b>国家自</b> 行<br><b> </b>                                                                                                    | 然科学基金<br>皆题/成果报告                                                                                                    |      |                |          |
| 资助类别<br>亚类说明<br>刚注说明:                                                  | <b>国家自</b><br>会助项目结<br>: <u> </u>                                                                                                    | 然科学基金<br>皆题/成果报告                                                                                                    |      |                |          |
| 资助类别<br>亚类说明,<br>附注说明<br>15日夕45                                        | <b>国家自</b><br>会助项目结<br><u> </u>                                                                                                    | 然科学基金<br>皆题/成果报告                                                                                                    |      |                |          |
| 资助类别:<br>亚类说明:<br>附注说明:<br>项目名称:<br>负 责 人                              | <b>国家自</b>                                                                                                    | 1997年1997年1999年1997年<br>然科学基金<br>皆题/成果报告                                                                                                    |      |                |          |
| 资助类别<br>亚类说明<br>附注说明<br>项目名称<br>负责人<br>电子邮件                            | 国家自<br>会助项目结<br>。 <u>这人项用</u><br>· <u>这人项用</u><br>· <u>这人项用</u><br>· <u>这周期运筹研究</u><br>· <u>这周期达购研究</u><br>· <u>文集</u>                                                                                                    | ************************************                                                                                                    |      |                |          |
| 资助类别<br>亚类说明<br>附注说明<br>项目名称<br>负责人<br>电子邮件<br>依托单位                    | 国家自信           各助项目结           道人原用           建成原用           建築校应集研究           建築校应集研究           東京技政展学研究           東京技政局学研究           東京大阪会会会会会会会会会会会会会会会会会会会会会会会会会会会会会会会会会会会会                                                                                                    | *2019/93/#0193927<br>然科学基金<br>告题/成果报告<br>唐题/成果报告                                                                                                    |      |                |          |
| 资助类别<br>亚类说明<br>刚注说明<br>项目名称<br>负责人<br>电子邮件<br>依托单位<br>联系人             | 国家自信           会助项目经           並人原用           : 並人原用           : 並人原用           : 並用於应身研究           : 法用於成者研究           : 次用於成者研究           : 如果考古           : Inimal@lfG3.com           : 世国家政策的批判中心           : 赵秀平                                                                                                    |                                                                                                    |      |                |          |
| 资助类别:<br>亚类说明明<br>附注说明。<br>项目名称<br>负责人<br>电子邮件<br>依托单位<br>联系人<br>直接费用。 | 国家自:           会助项目结           道人项用           : 送月项点角研究           : 送月放应角研究           : 法消放应务研究           : 法消放应务研究           : 法消放应务研究           : 法消放应务研究           : 法消放应务研究           : 法消放应务研究           : 加1回加10163.com           : 世所获取预防拉制中心           : 超秀军           : 310.0000(万元)                                                                                                    | *********************************                                                                                                    |      |                |          |
| 资助类别明<br>驱 类说明明<br>项 贯 名称<br>众 贵 人<br>电子邮件<br>依托单位<br>瓦 黄 横<br>明       | 国家自信           各助项目结           这人项用           建建水库用           建建水库的研究           建建水库的研究           建建水库的研究           建建水东的研究           建筑市地域展示研究           加工業の目的           加工業の目的           加工業の目的           1           1           1           1           1           1           1           1           1           1           1           1           1           1           1           1           1           1           1           1           1           1           1           1           1           1           1           1           1           1           1           1           1           1           1           1           1           1           1            1 </td <td>*********************************</td> <td></td> <td></td> <td></td> | *********************************                                                                                                    |      |                |          |
| 资助类别,<br>亚类说明 附<br>项 贯 名称<br>负 责 人<br>电子邮件<br>依托单位<br>联 系 人<br>直接费用    | 国家自信           各助项目结           这人项目           :         这人项目           :         这次项目           :         这次项目           :         这次项目           :         这次项目           :         这次项目           :         这次项目           :         这次项目           :         2%米方           :         Inifangile163.com           :         世兴政政策策局起制中心           :         赵秀军           :         310.0000 (万元)           :         二次目間・           国家自然科学書                                                                                                    | 1001903101030927       然科学基金       10058900822       电诺:     01058900822       -     电诺:       -     01058900822       -     电诺:       -     01058900822       -     电诺:       -     01058900822       -     01058900822       -     01058900822       -     01058900823       -     01058900823       -     01058900823       -     01058900823       -     01058900823       -     01058900823       -     01058900823                                                                                                    |      |                |          |
| 资助类别,<br>亚类说明<br>附注说明<br>项 贵 人<br>电子邮件<br>依托单位<br>联 系 人<br>直接费用        | 国家自信         会助功功自然         違人項用         :       違人項用         :       没用补偿的资金         :       没用补偿的资金         :       没用补偿的资金         :       没用补偿的资金         :       公式外方         :       如用水的资金         :       如用水的资金         :       如用水的资金         :       如用水的资金         :       如用水的资金         :       如用水的资金         :       如用水的资金         :       如用水的资金         :       10.0000 (万元)         :       二次日期米         :       国家自然科学委                                                                                                    | *********************************                                                                                                    |      |                |          |

### 说明:

 点击"结题报告"按钮,进入结题报告 页面

#### 温馨提醒:

又击结题报告全文可全屏显示,通过方向键翻页,按ESC键退出全屏,并显示 控制按钮

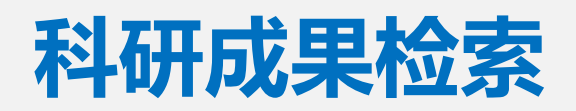

| 国家自然科学基金<br>NSFC 大数据知识管理     | 服务门户                                                                                                    | (金登录)                                                                                                    |
|------------------------------|----------------------------------------------------------------------------------------------------|----------------------------------------------------------------------------------------------------|
| 首页 基础数据查询 关于我们               |                                                                                                    |                                                                                                    |
| 科研成果检索                       |                                                                                                    | 门户 » 基础数据查询 » 科研成果检索                                                                                                    |
| 基础数据查询                       | 科研成果检索                                                                                                    |                                                                                                    |
| ⑦ 资助项目检索                     | 科研成果检索支持对基金资助对项目成果进行检索。                                                                                                    |                                                                                                    |
| <ul> <li>・ 结題项目检索</li> </ul> |                                                                                                    |                                                                                                    |
| ● 科研成果检查                     | 分析条件                                                                                                    |                                                                                                    |
| ▶ ■家自然科学基金委员会                | <b>成果类型:</b><br>期刊论文 •                                                                                                    |                                                                                                    |
| 国家自然科学基金基础                   | 作者:                                                                                                    | 发表日期:                                                                                                    |
| ● 利学其会共言服务网                  | 杜一                                                                                                    | 发表日期                                                                                                    |
| (科技成果信息系统)                   | 篇名:                                                                                                    | 页面:                                                                                                    |
| 🕺 科学基金网络信息系统                 | 篇名                                                                                                    | 页面                                                                                                    |
|                              | 刊物名称:                                                                                                    |                                                                                                    |
|                              | 刊物名称                                                                                                    | 技输入条件分析                                                                                                    |
|                              | 科研成果检索结果 截锯更新时间:2020-02-07                                                                                                    | 根据条件检索到 277 项                                                                                                    |
|                              | Complete mitochondrial genome of Macrost<br>Cicadellidae: Deltocephalinae) with a shared i<br>implications<br>作者: 社一民 Dietrich, Christopher H; 載武<br>发素时间: 2019 页码: 1027-1034 | eles quadrimaculatus (Matsumura) (Hemiptera:<br>tRNA rearrangement and its phylogenetic<br>期刊给: INTERNATIONAL JOURNAL OF BIOLOGICAL<br>MACROMOLECULES<br>收录情况: SCIE |
|                              | 钢板剪力墙结构抗震加固后性能试验研究<br>作者:杜一點:                                                                                                    | 期刊名:东南大学学报(自然科学版)<br>收录情况:El                                                                                                    |

说明:

- 1. 根据分析条件的要求填写相关【成果 信息】
- "数据更新时间"代表科研成果数据更新时间

#### 温馨提醒:

 检索结果显示为蓝色的,可点击进入详 情页

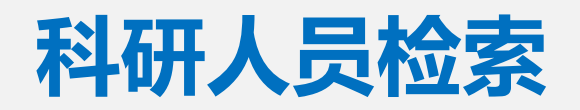

| B家自然科学基金<br>NSFC 大数据知识管理                | 服务门户                           | researcher 沈迎您! 注情   |
|-----------------------------------------|--------------------------------|----------------------|
| 首页 基础数据查询 高级数据查询                        | 科研社区发现 关于我们                    |                      |
| 科研人员检索                                  |                                | 门户 » 高级数据查询 » 科研人员检索 |
| 高级数据查询                                  | 科研人员检察                         |                      |
|                                         | 科研人员检索支持以灵活的方式对科研人员进行检索,并快速了   | 解该科研人员的项目、成果情况。      |
| <ul> <li>⑦ 项目合作检索</li> </ul>            | 分析条件                           |                      |
| ● ■ ■ ■ ■ ■ ■ ■ ■ ■ ■ ■ ■ ■ ■ ■ ■ ■ ■ ■ | <b>人员姓名 (必慎)</b><br>姓名         | <b>单位名称</b><br>单位名称  |
| 国家自然科学基金基础 研究知识库                        | 职称                             |                      |
| 科学基金共享服务网<br>(科技成果信息系统)                 | 请选择职称 <b>*</b>                 | 技输入条件分析              |
| 科学基金网络信息系统                              | 科研人员检索结果 数据更新时间: 2020-02-07    |                      |
|                                         | 当前共有科研人员 2005103 人<br>请输入检察条件! |                      |

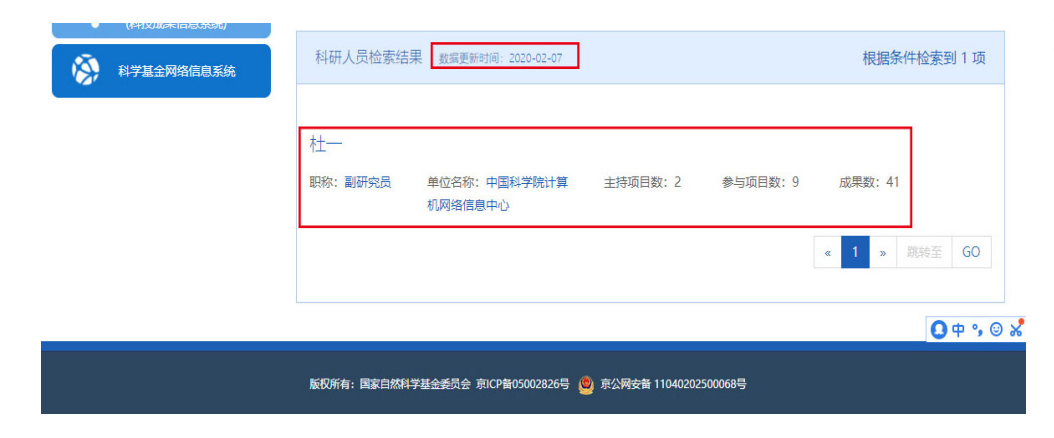

说明:

- 1. 根据分析条件的要求填写【人员信息】
  - "数据更新时间"代表科研人员数据更 新时间

#### 温馨提醒:

- ▶ 请按系统要求填写所有"(必填)"项
- 检索结果显示为蓝色的,可点击进入详 情页
- 点击检索结果的职称信息,可精确筛选
   科研人员

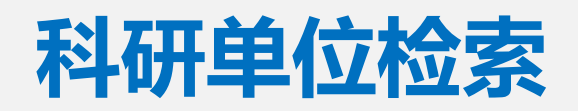

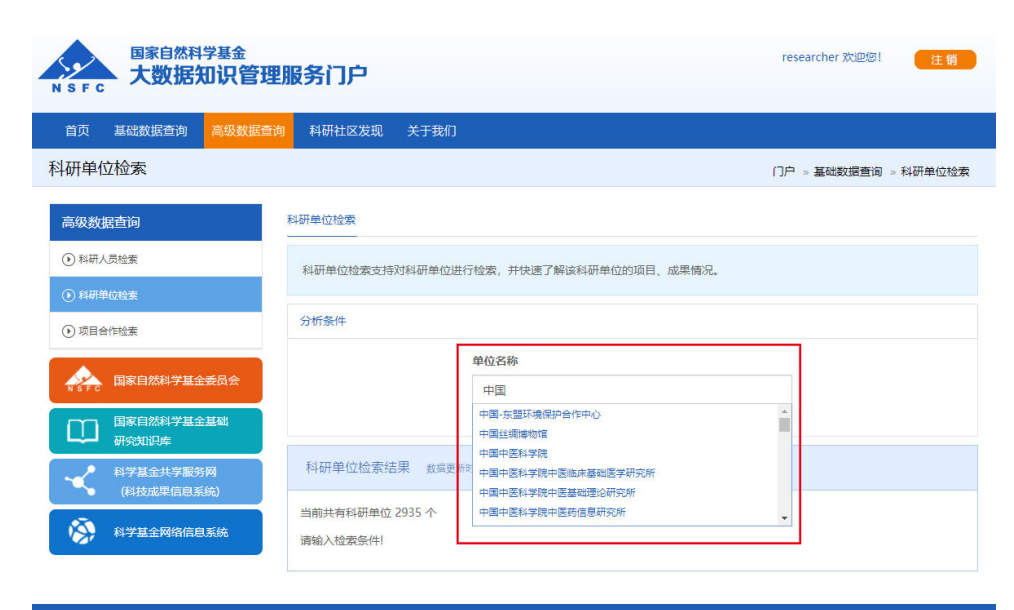

版权所有: 国家自然科学基金委员会 京ICP备05002826号 🧕 京公网安备 11040202500068号

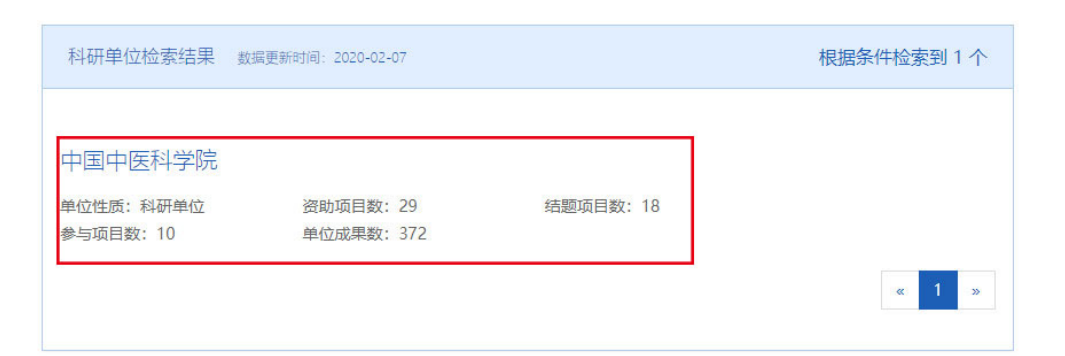

说明:

- 1. 根据分析条件的要求填写【单位名称】
- "数据更新时间"代表科研单位数据更 新时间

#### 温馨提醒:

点击下拉框选择具体单位,检索结果返回相关数据

### 科研单位详情

| 自只 基础数据查询                                                                                                    | 高级数据查询 科研社区发现 ;                                                                                                    | 关于我们                                                                                                    |         |
|----------------------------------------------------------------------------------------------------|----------------------------------------------------------------------------------------------------|----------------------------------------------------------------------------------------------------|---------|
| 科研单位详情                                                                                                    |                                                                                                    | 门户 » 高级数据查询 » 科研单位检索                                                                                                    | ₹ » 科研≇ |
|                                                                                                    | 中国中医利                                                                                                    | 斗学院 读单位主持项目-接续                                                                                                    | 的美别:    |
| 中文名中国                                                                                                    | 目中医科学院                                                                                                    | @ 5H                                                                                                    |         |
| 英文名 Ch                                                                                                    | na Academy of Chinese Medical Science                                                                                                    | 15 @ 国际(地区)合作与                                                                                                    | 交流      |
| 邮编 10                                                                                                    | 1700<br>1700                                                                                                    | @ 面上项目                                                                                                    |         |
|                                                                                                    |                                                                                                    | ■ 青年科学基金项目                                                                                                    |         |
|                                                                                                    |                                                                                                    | ■ 重大研究计划                                                                                                    |         |
| 王持坝日参与坝日                                                                                                    |                                                                                                    | ■ 重大项目                                                                                                    |         |
| 结题年度:                                                                                                    | 批准年度:                                                                                                    | 當 国家杰出商年科学<br>書 志石田<br>                                                                                                    | 金金      |
| 结题年度                                                                                                    | 批准年度                                                                                                    | 2222 日本 1000日 1000日 100000000 |         |
|                                                                                                    |                                                                                                    | ■ 受損益法項目                                                                                                    |         |
| 根据条件检索到                                                                                                    | 」10 项                                                                                                    | 该单位参与项目-按法                                                                                                    | 助辨别:    |
| 由药白蓝甾休生物                                                                                                    | 獻歸集脂符胆固醇调掉肺痂水泌                                                                                                    | 体牛成及功能的抗肿瘤机制研究 读单位联络助统计 报                                                                                                    | e7786:  |
|                                                                                                    |                                                                                                    |                                                                                                    | \$年份:   |
| 批准号: 81872989<br>批准年度: 2018                                                                                                    | 项目类别: 面上项目<br>密助经票: 56 (万元)                                                                                                    | 项目负责人: 土壤农<br>依托单位: 中国中医科学院西荷医院                                                                                                    |         |
| 基于"复杂网络理念                                                                                                    | "深度发掘真实世界中西医结合"                                                                                                    | 台疗脑梗死方案优化方法的研究                                                                                                    |         |
| 基于"复杂网络理念<br>批程号: 81774159<br>批准年度: 2017                                                                                                    | "深度发掘真实世界中西医结合;<br>项目频明: 西上项目<br>资助经费: 57 (万元)                                                                                                    | 台疗脑梗死方案优化方法的研究<br>项目负责人: 夢屬<br>依正单位:中国中医科学院中国临床基础医学研究所                                                                                                    |         |
| 基于"复杂网络理念<br>批准号: 81774159<br>批准年度: 2017<br>基于miRNA-mRNA<br>理机制                                                                                                    | "深度发掘真实世界中西医结合;<br>项目频频: 面上项目<br>资助提表: 57 (万元)<br>调控网络药理驱动子的识别分别                                                                                                    | 台疗脑梗死方案优化方法的研究<br>項目20点: 家屬<br>依托单位:中国中国科学院中国国家基础医学研究所<br>副局示丹红注射液治疗慢性稳定型心绞痛的药                                                                                                    |         |
| 基于"复杂网络理念<br>批准号: 81774159<br>批准年度: 2017<br>基于miRNA-mRNA<br>理机制<br>批准号: 81603486                                                                                                    | "深度发掘真实世界中西医结合。<br>项目类则: 面上項目<br>資助總書: 57 (万元)<br>调控网络药理驱动子的识别分析<br>项目类则: 青年科学基本项目                                                                                                    | 台疗脑梗死方案优化方法的研究<br>項目21年1: 家屬<br>依托单位:中國中國科學總中國倫皮屬維國學研究所<br>民國示丹红注射液治疗慢性稳定型心绞痛的药<br>項目21年人: 號賞賞                                                                                                    |         |
| 基于"复杂网络理念<br>批理号: 81774159<br>批准导度: 2017<br>基于miRNA-mRN/<br>理机制<br>批唱号: 81603496<br>批准导度: 2016                                                                                          | "深度发掘真实世界中西医结合;<br>项目频则: 面上项目<br>资助经票:57(万元)<br>、调控网络药理驱动子的识别分别<br>项目规则: 青年科学基本项目<br>资助经票:18(万元)                                                                                                    | 台疗脑梗死方案优化方法的研究<br>項目负责人: 參屬<br>依托单位:中国中国科学院中国国府基础医学研究所<br>副局示丹红注射/核治疗慢性稳定型心绞痛的药<br>项目负责人: 強黨章<br>依托单位:中国中国科学院中国国际基础医学研究所                                                                                                    |         |
| 基于"复杂网络理念<br>能和考虑 81774159<br>能准考虑 2017<br>基于miRNA-mRN/<br>理机制<br>能准考: 81603486<br>能准单成: 2016<br>                                                                                       | "深度发掘真实世界中西医结合,<br>項目樂測: 重上項目<br>資助總部: 57 (5元)<br>"调控网络药理服动子的识别分析<br>项目樂則: 青年科学基金项目<br>資助總書: 18 (5元)<br>ART治疗对脾气虚HIV/AIDS是得                                                                                                    | 台疗脑梗死方案优化方法的研究<br>項目2度上: 麥屬<br>依托单位:中國中國科學師中國國來基維度學研究所<br>副局示丹紅注動物治疗慢性稳定型心绞痛的药<br>項目2度人: 梁囊雲<br>依托单位:中國中國科學際中國國來基維度學研究所<br>當T林巴細胞能量代谢及其黏膜免疫激活的影                                                                                                    |         |
| 基于"复杂网络理念<br>北语号: 81774159<br>此语号度: 2017<br>基于miRNA-mRN/<br>理机制<br>此母号: 81603496<br>此语母度: 2016<br>法气健健疗联合HA<br>响研究:                                                                     | "深度发掘真实世界中西医结合;<br>项目类别: 面上项目<br>资助经票: 57 (万元)<br>、调控网络药理驱动子的识别分点<br>项目类别: 青年科学基金项目<br>资助设置: 18 (万元)<br>ART:治疗对脾气虚HIV/AIDS思考<br>项目类例: 面上项目                                                                                      | 台疗脑梗死方案优化方法的研究<br>项目负责人: 麥屬<br>依F年位:中国中国科学院中国国家基础国学研究所<br>言揭示丹红注射液治疗慢性稳定型心绞痛的药<br>项目负责人: 张繁章<br>依F单位:中国中国科学院中国国家基础国学研究所<br>留下林巴细胞能量代谢及其乳酸免疫激活的影<br>项目负责人: 独霸                                                                                                    |         |
| 基于"复杂网络理念<br>此准导: 81774159<br>此准导度: 2017<br>基于miRNA-mRN/<br>理机制<br>批准导: 81603486<br>批准导度: 81603486<br>批准导度: 81673816<br>批准导定: 81573816<br>批准导定: 2015                                    | "深度发掘真实世界中西医结合;<br>项目类别: 重上语目<br>资助绘器: 57 (万元)<br>调控网络药理驱动子的识别分析<br>项目类别: 青年科学基金项目<br>资助绘器: 18 (万元)<br>ART:台疗对脾气虚HIV/AIDS患者<br>项目类别: 面上项目<br>资助经票: 25 (万元)                                                                      | 台疗脑梗死方案优化方法的研究<br>項目负责.: 家屋<br>依托单位:中国中医科学院中国国非基础医学研究所<br>副局示丹红注射液治疗使性稳定型心绞痛的药<br>项目负责人:张士<br>依托单位:中国中国科学院中国国非基础医学研究所<br>留T林巴细胞能量代谢及其新能免疫激活的影<br>项目负责人: 孙确<br>你托单位:中国中国科学院中国国地理论历史所                                                                                                    |         |
| 基于"复杂网络理念<br>此准导度: 81774159<br>此准导度: 2017<br>基于miRNA-mRN/<br>理机制<br>批准导: 81603486<br>批准导度: 2016<br>法告诉了816<br>批准导度: 81573816<br>批准导度: 2015<br>研究成果: 新叶论文(0): 年<br>研究(3005) 任            | "深度发掘真实世界中西医结合;<br>项目类别: 面上语目<br>谢助绘着: 57 (万元)<br>、调控网络药理驱动子的识别分别<br>项目类别: 南年科学基金项目<br>谢助设意: 18 (万元)<br>ART治疗对脾气虚HIV/AIDS思考<br>项目类别: 面上项目<br>谢助经意: 25 (万元)<br>%282(0): 者刊00; 发励(0): 专利(0)<br>+HAARTia分为课意明/V/AIDS思考TABE         | 台疗脑梗死方案优化方法的研究<br>項目效量人: 麥屬<br>依托单位:中国中国科学院中国国府基础医学研究所<br>副局示丹红注射液治疗使慢性稳定型心绞痛的药<br>项目负重人: 张紫莺<br>依托单位:中国中国科学院中国国府基础医学研究所<br>暂T淋巴细胞能量代谢及其乳膜免疫激活的影<br>项目负重人: 孙麟<br>依托单位:中国中国科学院中国国建国论员统所<br>國際國大会及其科媒先反激活的影                                                                                                    |         |
| 基于"复杂网络理念<br>能想等: 81774159<br>此准年度: 2017<br>基于miRNA-mRN/<br>理机制<br>批唱等: 81603496<br>能准年度: 2016<br>基气健健定方联合H4<br>响研究<br>批准等: 81573816<br>批准导: 81573816<br>批准导: 81573816<br>批准导: 81573816 | "深度发掘真实世界中西医结合,<br>项目类别: 面上项目<br>资助提示 57 (万元)<br>试用控网络药理驱动子的识别分析<br>项目类别: 青年科学基金项目<br>资助提示 18 (万元)<br>ART治疗对脾气度HIV/AIDS思考<br>项目类别: 面上项目<br>资助提示 25 (万元)<br>和AAT1治疗效脾气的IV/AIDS患者TMED                                             | 台行脑梗死方案优化方法的研究<br>項目改直: 家屬<br>依托单位:中國中國科學師中國國家基础國學研究所<br>器局示丹红注射液治疗慢性稳定型心绞痛的药<br>項目改直: 發生<br>依托单位:中國中國科學師中國國家基础國學研究所<br>皆T林巴細胞能量代谢及其引動開免疫激活的影<br>项目改直: 矜備<br>依托单位:中國中國科學師中國基础國診研究所<br>國際國國代謝及其動調免疫激活的影響研究                                                                                                    |         |
| 基于"复杂网络理念<br>此准导: 81774159<br>此准导度: 2017<br>基于miRNA-mRN/<br>理机制<br>批准导: 81603486<br>批准导度: 81603486<br>批准导度: 81673816<br>批准导定: 2015<br>研究规果: 斯叶哈文(D): 5<br>计后题项目: 盖气健院方联合日本              | *深度发掘真实世界中西医结合;<br>源目美期: 重上语目<br>調助經濟: 57(万元) (调控网络药理理驱动子的识别分析<br>项目美期: 青年科学基金项目<br>调助經濟: 18(万元) ART治疗对脾气症HIV/AIDS患者<br>调目美期: 画上项目<br>调助經濟: 25(万元) (以达2(0): 春秋(0): 送酬(0): 专利(0):<br>HAART)由分號一處HIV/AIDS患者T淋(E): 由床载线据的原发性肝癌循证证据 | 台疗脑梗死方案优化方法的研究<br>項目负点: 麥屬<br>依托单位:中国中国科学院中国临床基础医学研究所<br>計局示丹红注射液治疗了慢性稳定型心绞痛的药<br>项目负点人: 张莺莺<br>依托单位:中国中国科学院中国临床基础医学研究所<br>留下林巴细胞能量代谢及其新醋类免疫激活的影<br>项目负点人: 孙确<br>依托单位:中国中国科学院中国临床基础医学研究所<br>和目负点人: 孙确<br>你托单位:中国中国科学院中国基础理论研究所<br>和目负点人: 孙确<br>你托单位:中国中国科学院中国基础理论研究所                                                                                                    |         |

#### 说明:

- 点击"主持项目"按钮,显示作为依托单 位承担的项目情况
- 点击"参与项目"按钮,显示作为合作研 究单位承担的项目情况

#### 温馨提醒:

~

- 检索结果显示为蓝色的,可点击进入详情
   页
- ▶ 主持项目页与参与项目页操作一致
- 右侧边栏展示按不同类别统计的单位项目 数据

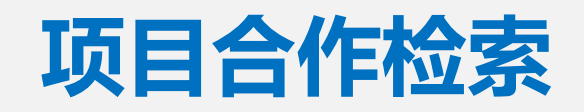

| 国家自然科学基金<br>NSFC 大数据知识管                                                                                                    | researcher ※                                                                                                    | 迎怒! 注销       |
|----------------------------------------------------------------------------------------------------|----------------------------------------------------------------------------------------------------|--------------|
| 首页 基础数据查询 高级数据                                                                                                    | 高音询 科研社区发现 关于我们                                                                                                    |              |
| 项目合作检索                                                                                                    | 门户 » 高级数3                                                                                                    | 居查询 » 项目合作检索 |
| 高级数据查询                                                                                                    | 项目合作检索                                                                                                    |              |
| <ul> <li></li></ul>                                                                                                    | 项目合作检索支持查询多个科研人员的项目合作情况。使用者可以输入不少于两名科研人员,系统将返回所有<br>科研项目。                                                                                                    | 科研人员进行合作的    |
| ④ 项目合作检索                                                                                                    | 分析条件                                                                                                    |              |
| 国家自然科学基金委员会           国家自然科学基金基础<br>研究知识年            日家自然科学基金基础<br>研究知识年            日家自然科学基金基础<br>研究知识年            日家自然科学基金目前            研究知识年            日常自然科学基金目前            研究知识年            日常自然科学基金研究研究            日常日の日本            日常日の日本            日常日の日本            日常日の日本            日常日の日本            日常日の日本            日常日の日本            日常日の日本            日常日の日本            日常日の日本            日常日の日本            日常日の日本            日常日の日本            日常日の日本            日本            日本            日本            日本            日本            日本            日本            日本            日本            日本            日本 | <i>请输入至少两个合作者,点击"+"可以添加更多</i> 人员姓名 •            ·            ·            ·            ·            ·            ·            ·            ·            ·            ·            ·            ·            ·            ·            ·            ·            ·            ·            ·            ·            ·            ·            ·            ·            ·            ·            ·            ·            ·            ·            ·            ·            ·            ·            ·            ·            ·            ·            ·            ·            ·            ·            ·            ·            ·            ·            ·            ·            ·            · | +            |
|                                                                                                    | 项目合作检索结果 <sub>数据更新时间</sub> : 2020-02-07 根据条件检                                                                                                    | 索到合作项目 2 项   |
|                                                                                                    | 面向领域大数据的知识图谱构建<br>项目批准号: 61836013 资助类型: 重点项目 资助金额: 288万<br>项目负责人: 间园春 依托单位: 中国科学统计算机网络信息中心 批准年度: 2018                                                                                                    | π            |
|                                                                                                    | 面向非常规突发事件应急管理的云服务体系和关键技术<br>项目推准号:91224006 资助类型:重大研究计划 资助金额:200万<br>项目负责人:黎建辉 依托单位:中国科学统计算机网络信息中心 批准年度:2012                                                                                                    | 元<br>( 1 »   |

说明:

- 根据分析条件的要求填写【人员信息】
   或【单位信息】
- 点击"人员姓名"可切换到"单位名称"
   进行单位之间的合作项目检索
- "数据更新时间"代表项目合作数据更新 时间

#### 温馨提醒:

- ▶ 请按系统要求至少填写两个检索项
- ▶ 点击 "+"可以添加更多人员或单位
- 检索结果显示为蓝色的,可点击进入详 情页

## 科研人员合作网络发现

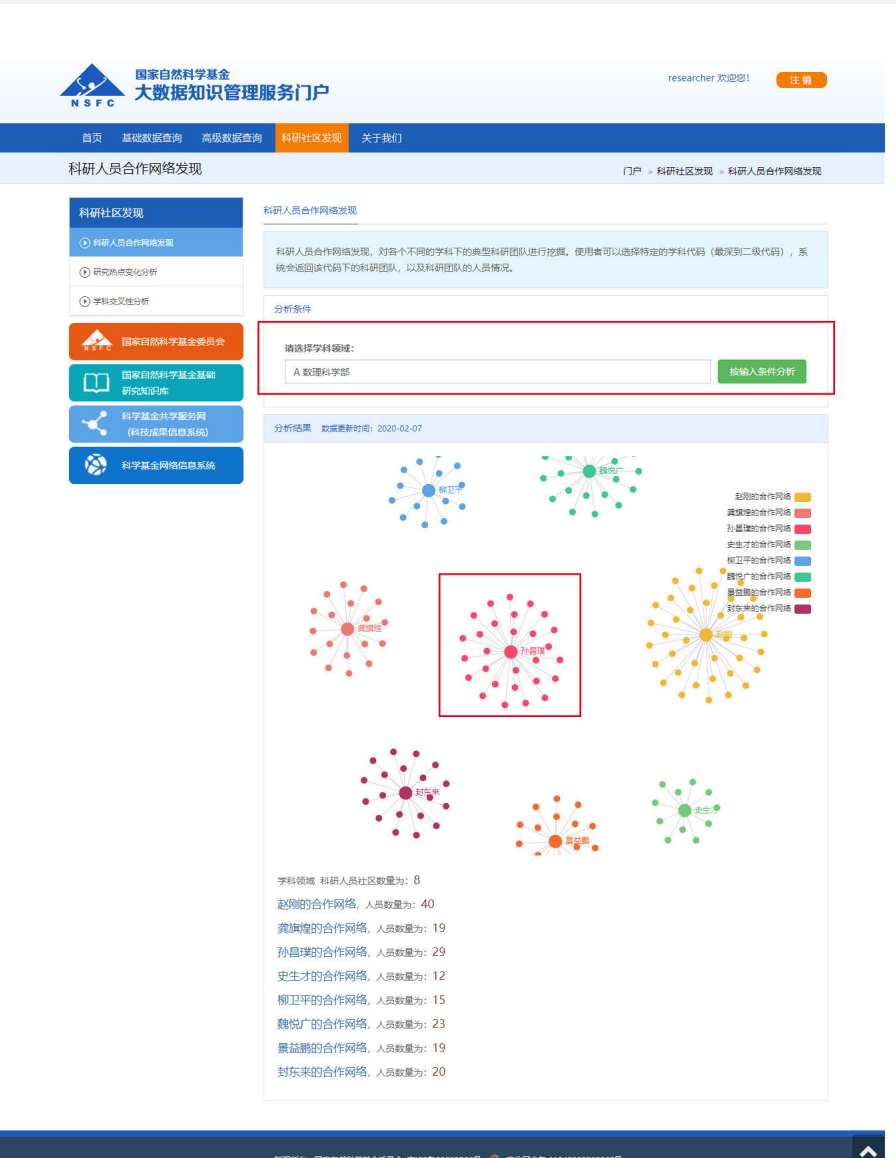

说明:

- 1. 根据分析条件的要求选择【申请代码】
- "数据更新时间"代表科研人员合作网 络数据更新时间

#### 温馨提醒:

- 点击输入框可选择特定的申请代码(最 深到二级)
- 鼠标浮到节点上会显示科研人员姓名,
   双击进入人员详情页

### 研究热点变化分析

| 国家自然科学基金<br>大数据知识管理                                                                        | 服务门户                                       | researcher 欢迎您! 注意            |
|--------------------------------------------------------------------------------------------|--------------------------------------------|-------------------------------|
| 首页 基础数据查询 高级数据查询                                                                           | 1 科研社区发现 关于我们                              |                               |
| 研究热点变化分析                                                                                   |                                            | 门户 » 科研社区发现 » 研究热点变化分析        |
| 科研社区发现                                                                                     | 研究热点变化分析                                   |                               |
| <ul> <li>科研人员首作网络支那</li> <li>研究熱点変化分析</li> </ul>                                           | 研究热点变化分析,对于基金资助的历年热点情况进行分析。使<br>研究热点变化情况。  | 用者可以对时间和学科进行过途,系统以可视化形式展示该范围内 |
| <ul> <li>学科交叉性分析</li> </ul>                                                                | 分析条件                                       |                               |
| 国家自然科学基金委员会           国家自然科学基金基础<br>研究の内的体           マン         科学医生力影分解<br>(2)140円用の目的20) | 分析指标<br>☞ 財间范围 ■ 科研發域<br>財间范围-开始出向<br>2009 | 时间范围-结束时间<br>2020             |
| (1415/26+113年5559)                                                                         | 学科领域<br>数理科学部 •                            | 按输入条件分析                       |
|                                                                                            | 分析结果 数据更新时间: 2020-02-07                    |                               |
|                                                                                            | 研究性A                                       |                               |

说明:

- 1. 根据分析条件的要求选择相关信息
- "数据更新时间"代表研究热点变化分 析数据更新时间

#### 温馨提醒:

云词条下方的控制台可以选择暂停播放
 鼠标移入特定热点词语,显示计算的词
 语热度值,数值越大,词语热度越大

### 学科交叉性分析

| 国家自然科学基金<br>大数据知识管理          | 服务门户         |                |          |          |          | researcher                 | 欢迎您! 注销       |
|------------------------------|--------------|----------------|----------|----------|----------|----------------------------|---------------|
| 首页 基础数据查询 高级数据查询             | 科研社区发现       | 关于我们           |          |          |          |                            |               |
| 学科交叉性分析                      |              |                |          |          |          | 门户 » 科研社                   | 区发现 » 学科交叉性分析 |
| 科研社区发现                       | 学科交叉性分析      |                |          |          |          |                            |               |
| 科研人员合作网络发现                   | 学科交叉分析、对于    | F项目中跨学科的项目讲    | 行统计分     | 忻。使用者可以  | 以洗择两个不同  | 司的学部,系统以热力图的;              | 形式对两个学部下的不    |
| <ul> <li>研究热点变化分析</li> </ul> | 同学科代码的交叉情    | <b>特况进行展示。</b> |          |          |          | and a my arrestored pater. |               |
| ⑦ 学科交叉性分析                    | 分析条件         |                |          |          |          |                            |               |
| ▶ ■家自然科学基金委员会                | 科学部1         |                |          | 科学部2     |          |                            |               |
| 国家自然科学基金基础 研究知识库             | 数理科学部        |                | ۲        | 工程与材     | 料科学部     | •                          | 按输入条件分析       |
| 科学基金共享服务网<br>(科技成果信息系统)      | 分析表格 热力      | 图 数据更新时间: 202  | 20-02-07 |          |          |                            |               |
| 於 科学基金网络信息系统                 | 导出Excel      | 数理科学部          | 和工程      | 35材料科    | 学部 的学    | 科交叉性分析结果                   |               |
|                              |              |                | 数理科      | 学部       |          |                            |               |
|                              | ♦            | ♦              | 力<br>学 ∲ | 物理学<br>Ⅰ | 物理学<br>Ⅱ | NSFC-中物院联合基<br>金           | 大科学装置联合基<br>金 |
|                              | 工程与材料科学部     | 无机非金属材料        | 40       | 537      | 83       | 33                         | 37            |
|                              | 工程与材料科学部     | 机械工程           | 423      | 70       | 10       | 34                         | 2             |
|                              | 工程与材料科学部     | 金属材料           | 89       | 222      | 101      | 26                         | 17            |
|                              | 工程与材料科学<br>部 | 工程热物理与能源利<br>用 | 253      | 20       | 45       | 5                          | 7             |
|                              | 工程与材料科学<br>部 | 建筑环境与结构工程      | 145      | 18       | 1        | 0                          | 0             |
|                              | 从1到5/共5条数    | 双据             |          |          |          | 首页 前一页 1                   | 后一页 尾页        |

说明:

- 1. 根据分析条件的要求选择相关学部
- "数据更新时间"代表学科交叉性分 析数据更新时间

#### 温馨提醒:

- ➢ 表格可以导出为Excel表格
- 点击"热力图"可查看各学科交叉情况

版权所有: 国家自然科学基金委员会 京ICP备05002826号 🧶 京公网安备 11040202500068号

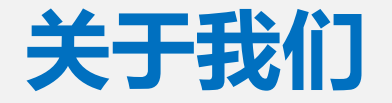

如有使用问题或改进建议,可以在"用户反馈"进行提交,或发邮件至bigdata@nsfc.gov.cn

| 国家自然科学基金           N S F C            | 理服务门户                                                          | 欢迎您! 注 箏  |
|---------------------------------------|----------------------------------------------------------------|-----------|
| 首页 基础数据查询 高级数据                        | 查询 科研社区发现 <mark>关于我们</mark>                                    |           |
| 关于我们                                  |                                                                | 门户 ⇒ 关于我们 |
| 国家自然科学基金委员会介绍<br>关于本站<br>常见问题<br>联系我们 | 用户反馈<br>您可以在这里填写您的意见反馈和联系邮箱,管理员在看到问题后会通过邮件和您联系。<br>标题(不超过30个字) |           |
| 用户反馈                                  | 即相                                                             |           |
| 使用说明                                  | 意见反馈                                                           |           |
|                                       | 提交<br>版权所有:国家自然科学基金委员会 京ICP备05002826号 🥝 京公网安备 11040202500068号  |           |

15

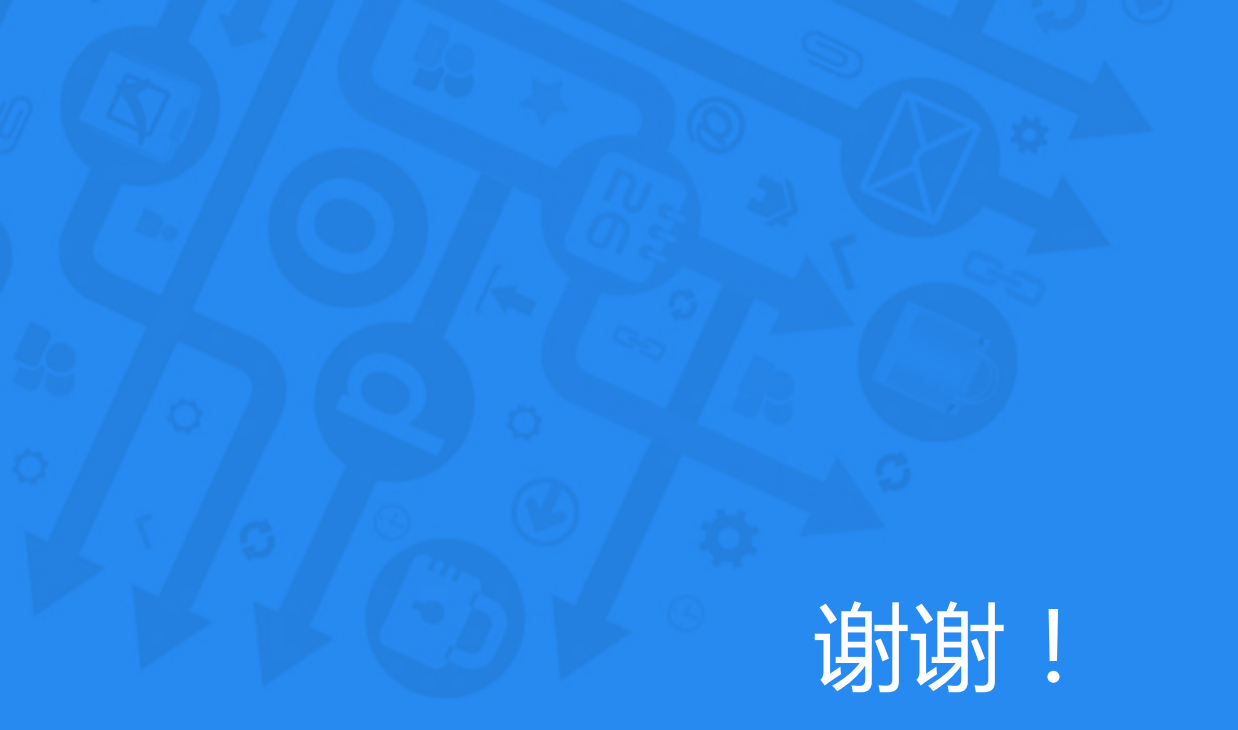

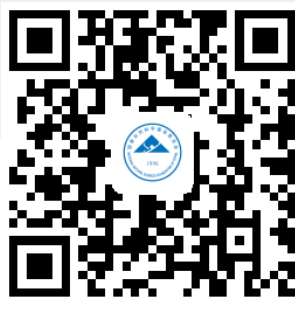

国家自然科学基金委员会信息中心

服务邮箱:bigdata@nsfc.gov.cn

技术支持:中国科学院计算机网络信息中心

扫码查看使用手册